## EBA ŞİFRE ALMA REHBERİ

## 1. YÖNTEM - İlk Defa Şifre Alacaksanız:

- 1. "<u>http://www.eba.gov.tr/</u>" sitesine giriş yapılır
- 2. "Öğrenci" Tıklanır

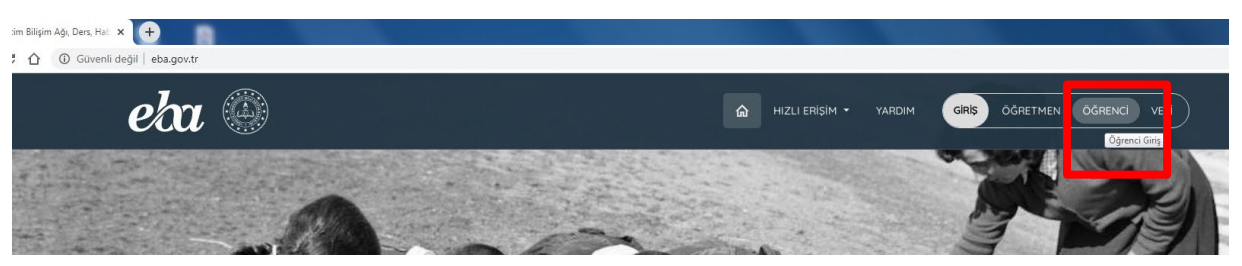

3. "Şifremi Unuttum" tıklanır

| EBA Hesabi ile Gi                       | riş Yap  |
|-----------------------------------------|----------|
| Şifren mi yok? EBA Hesabı Oluştı        | ur       |
| TC Kimilk No                            |          |
| Sifre                                   |          |
| <u>Şifremi unuttum</u> EBA şifresi nası | l almir? |

4. "Henüz şifre almadıysanız, e-okul bilgilerinizle hesap oluşturmak için lütfen tıklayınız" kısmına tıklanır.

| EBA Hesab                    | ı ile Giriş - Ş                                                | ifremi                               |
|------------------------------|----------------------------------------------------------------|--------------------------------------|
| Unuttum                      |                                                                |                                      |
| olusturmak icin lüten        | tiklouiniz                                                     | e nesap                              |
| TC Kimlik No                 | Little Gilling                                                 |                                      |
| (1                           |                                                                |                                      |
| Doğrulama Yöntemi            |                                                                |                                      |
| e-posta lle                  |                                                                |                                      |
| Güvenlik Kodu                |                                                                |                                      |
|                              |                                                                |                                      |
| ×8235                        |                                                                |                                      |
| Sisteme Kayıtlı e-posta A    | dresiniz                                                       |                                      |
|                              |                                                                |                                      |
| Sisteme kayıtlı e-posta adre | tsiniz veya cep telefanu num<br>uzdan tak kultanımlık sıfan ol | araniz yoksa<br>wak siteoizi venidea |

5. Gerekli bilgileri doldurunuz ve giriş yapınız.

| Lütfer   | nesimdeki rakamları, T.C. Kimlik Numaranızı ve Öğrenci Numaranız<br>Giriniz                                                   |
|----------|----------------------------------------------------------------------------------------------------|
| T.C. Kir | mlik Numarası 99 ile başlayan Yabancı Uyruklu Öğrenciler için Nüfu:<br>Cüzdanı Seri/No veya Cilt No alanı boş bırakılmalıdır. |
| 0        | Güvenlik Kodunu Giriniz                                                                                                    |
| 1        | T.C. Kimlik Numaranızı Giriniz                                                                                                |
| 1        | Öğrenci Numaranızı Giriniz                                                                                                    |
| 1        | Nüfus Cüzdanı Seri/No veya Cilt No                                                                                            |
|          | Giriş Yap                                                                                                    |

## 2. YÖNTEM – Şifrenizi Yenileyecekseniz:

- 1. İlk iki aşamayı tekrarlayınız.
- 2. "TC Kimlik Numaranızı" giriniz.

| EBA Hesabı ile Giri                                                | ş - Şifremi                         |
|--------------------------------------------------------------------|-------------------------------------|
| Unuttum                                                            |                                     |
| Henüz şifre almadıysanız, e-okul bil                               | gilerinizle hesap                   |
| TC Kimlik No                                                       |                                     |
| (111111111                                                         |                                     |
| Date land Manual                                                   |                                     |
| e-posta ile                                                        | ÷                                   |
| Christian                                                          |                                     |
| Güvenlik Kodu                                                      |                                     |
|                                                                    |                                     |
| HDActy G                                                           | 9                                   |
| Abada C                                                            |                                     |
| Sisteme Kayıtlı e-posta Adresiniz                                  |                                     |
| Criteria kauti e norta oderinit usua ren te                        | lefanu aumanana unken               |
| öğretmeninizden veya velinizden tek kullanın<br>oluşturahiliyşiniz | nlik sifre alarak sifrenizi yeniden |
| 3gretmeninizden veya velinizden tek kullanın<br>sluşturabilirsiniz | nlık sifre alarak şifrenizi yeniden |
| Gönder                                                             |                                     |

3. Sisteme kayıtlı "e-posta ile" veya "Cep Telefonu ile" seçeneğinden birini seçerek "Güvenlik Kodu" nu girdikten sonra e-posta veya Cep telefonu numaranızı(Velinize ait cep telefonu numarası girmeniz gerekir. Eğer annenize ait telefonda hata verirse babanıza ait telefonu deneyiniz.) yazdıktan sonra "gönder" e basınız

| EBA Hesabı ile Giriş - Şifremi<br>Unuttum<br>Henüz şifre almadıysanız, e-okul bilgilerinizle hesap<br>oluşturmak için lüften tiklayınız.                                | EBA Hesabı ile Giriş - Şifremi<br>Unuttum<br>Henüz sifre almadıysanız, e-okul bilgilerinizle hesap<br>oluşturmak için lüften tikdayınız.                                  |
|----------------------------------------------------------------------------------------------------|----------------------------------------------------------------------------------------------------|
| TC Kimilik No<br>111111111111                                                                                                    | 10. KITIK NG                                                                                                    |
| Dogrulama Yantemi.<br>e-posta ile 🔹                                                                                                    | Doğrulama Yantemi<br>Cep telefonu ile                                                                                                    |
| Güvenlik Kadu                                                                                                    | Güvenlik Kodu                                                                                                    |
| qp4qv                                                                                                    | qp4qv                                                                                                    |
|                                                                                                    | CID4dv C                                                                                                    |
| Sisteme Kayith e-posto Adresiniz                                                                                                    | Cep Telefonu                                                                                                    |
| Sisteme kayıtlı e-posta adresiniz veya cep telefonu numaranız yoksa<br>öğretmenitiden veya velinizden tek kullanımlık şifre alarak şifrenizi yeniden<br>materambilismis | Sisteme kayti e posta odresiniz veya ceg telefanu numaranat yaksa<br>öğretmennizden veya velinizden tek kullanımlık pitre alarak pitrenizi yeriden<br>aluşturabilirisniz: |

 Yukarıdaki işlemleri yaptığınız halde; hala sağ üst köşedeki gibi bir hata alıyorsanız, velinizin eba üzerinden girişi sonrası (*velinizin e-devlet şifresi olmalıdır*) size şifre vermesini veya öğretmeninizin size yeni şifre vermesini istemeniz gerekir.

|                                                                                                    | Lutren giraiginiz biigilenn dogrulugunu kontrol |
|----------------------------------------------------------------------------------------------------|-------------------------------------------------|
|                                                                                                    |                                                 |
|                                                                                                    |                                                 |
|                                                                                                    |                                                 |
|                                                                                                    |                                                 |
| O GRENCI                                                                                                    |                                                 |
|                                                                                                    |                                                 |
|                                                                                                    |                                                 |
| EBA Hesabı ile Giris - Sifremi                                                                                                    |                                                 |
| Unuttum                                                                                                    |                                                 |
| Henüz sifre almadiusanız, e-okul bilailerinizle hesap                                                                                                    |                                                 |
| oluşturmak için lüften tiklayınız.                                                                                                    |                                                 |
| TC Kimlik No                                                                                                    |                                                 |
| (1111111111                                                                                                    |                                                 |
| Doğrulama Yöntemi                                                                                                    |                                                 |
| (e-posta ile *                                                                                                    |                                                 |
| Giueniii Kodu                                                                                                    |                                                 |
| antav                                                                                                    |                                                 |
| db+dv                                                                                                    |                                                 |
| MBActs @                                                                                                    |                                                 |
| Up#4U∧                                                                                                    |                                                 |
| Sisteme Kayıtlı e-posto Adresiniz                                                                                                    |                                                 |
| deneme@hotmail.com                                                                                                    |                                                 |
| Sisteme kayıtlı e-posta adresiniz veya cep telefonu numaranız yoksa<br>öğretmeninizden veyo velinizden tek kullanımlık şitre olarak şitrenizi yeniden<br>oluşturabilismiziz. |                                                 |
|                                                                                                    |                                                 |
|                                                                                                    |                                                 |

## 3. YÖNTEM – Şifrenizi sıfırlayacaksanız:

- 1. Velinizin e-devlet şifresi var ise eba girişinde "Veli" sekmesi tıklanarak e-devlet girişi yaptıktan sonra "Öğrenci şifre" tıklanarak yeni şifre oluşturulur. Not: Öğrencinin eski şifresi artık sıfırlanır ve öğrenci artık ebaya girişte TC kimlik numarasını yazdıktan sonra şifre olarak az önce oluşturulan şifreyi kullanmalıdır. (Sonraki ekranda öğrenciye "yeni şifre girme" ekranı gelir. Burada "En az 6 haneli" rakam veya harflerden (ikisi karışıkta olabilir) oluşan bir şifre belirlenir.
- 2. Öğretmeninizden şifre istiyorsanız; öğretmeninize TC Kimlik numaranızı gönderiniz. Öğretmenininiz sağ üst köşeden "Öğrenci Şifre (Öğretmen)" seçeneğini seçtikten sonra; Öğrenci TC Kimlik numarasını yazdıktan sonra "Öğrenci bilgilerini getir" seçtikten sonra "Tek kullanımlık Giriş şifresi oluştur" seçeneği ile size yeni bir şifre oluşturabilir.

Not: Öğrencinin eski şifresi artık sıfırlanır ve öğrenci artık ebaya girişte TC kimlik numarasını yazdıktan sonra şifre olarak az önce oluşturulan şifreyi kullanmalıdır. (Sonraki ekranda öğrenciye "yeni şifre girme" ekranı gelir. Burada "En az 6 haneli" rakam veya harflerden (ikisi karışıkta olabilir) oluşan bir şifre belirlenir.

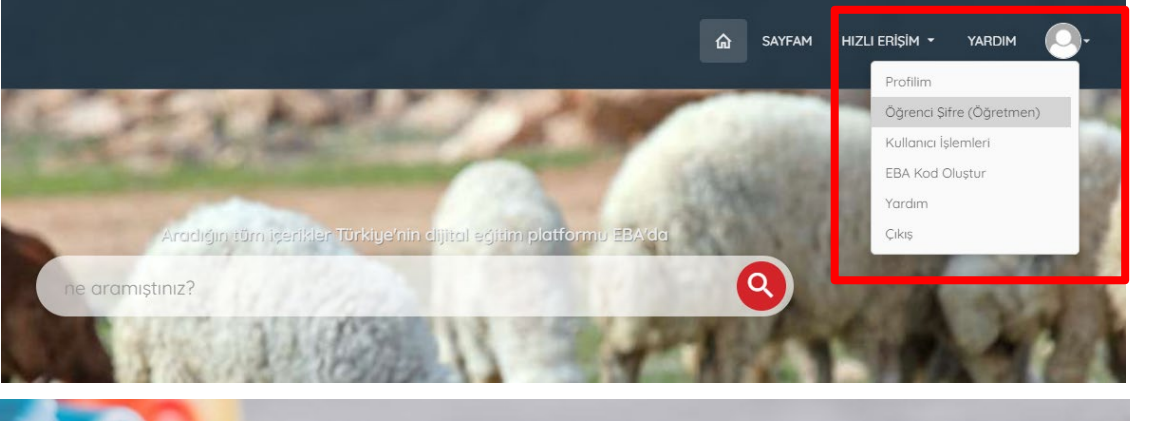

| Açıklama                                                                                                    | ΟΥΡΕΝΟΎΕ ΤΕΚ ΚΗ Ι ΑΝΙΜΙ ΙΚ SIERE ΑΤΑΜΑ                                        |
|----------------------------------------------------------------------------------------------------|-------------------------------------------------------------------------------|
| Dikkat Bu ekran aracılığıyla tek<br>kullanımlık şifre oluşturulduğunda<br>öğrencinin mevcut şifresi kullanılamaz<br>hale gelecektir. Bu ekrandan alınan tek<br>kullanımlık şifre ile 5 gün içerisinde yeni<br>şifre belirlenmezse, oluşturulan tek<br>kullanımlık şifre iptal olacaktır ve yeni<br>bir tek kullanımlık şifre oluşturulması<br>gerekecektir.             | Öğrenci TC Kimlik Numarası 12345678912                                        |
| Açıklama<br>Dikkatl Bu ekran aracılığıyla tek<br>kullanımlık şifre oluşturulduğunda<br>öğrencinin mevcut şifresi kullanılamaz<br>hale gelecektir. Bu ekrandan alınan tek<br>kullanımlık şifre ile 5 gün içerisinde yeni<br>şifre belirlenmezse, oluşturulan tek<br>kullanımlık şifre iptal olacaktır ve yeni<br>bi rek kullanımlık şifre oluşturulması<br>gerekecektir. | ÖĞRENCİYE TEK KULLANIMLIK ŞİFRE ATAMA<br>Öğrenci TC Kimlik Numarası           |
|                                                                                                    | Öğrenci Bilgileri                                                             |
|                                                                                                    | Adı Soyadı<br>Sınıfı<br>Okul No<br>Tek Kullanımlık Giriş Şifresi Oluştur<br>3 |

1